Este documento ayuda a explicar cómo crear una cuenta en PowerSC hool para que pueda acceder a las calificaciones, asistencia, progreso graduación de su hijo, etc

https://lcsd.powerschool.com/public

| Ulyanize + LAtract an mes                           |                                                                                           | i * L11  |
|-----------------------------------------------------|-------------------------------------------------------------------------------------------|----------|
|                                                     |                                                                                           |          |
| C 🕞 🕑 https://lcsd.powerschool.com/public/h 🔎 + 🗎 🖒 | Student and Parent Sign In ×                                                              | ☆ 🛱      |
| File Edit View Favorites Tools Help                 |                                                                                           |          |
| 🗴 🍕 Convert 👻 🖺 Select                              |                                                                                           |          |
| 🍰 📴 Suggested Sites ▼ 🧃 Get more Add-ons ▼          |                                                                                           |          |
|                                                     |                                                                                           |          |
|                                                     |                                                                                           |          |
|                                                     |                                                                                           |          |
|                                                     |                                                                                           |          |
|                                                     |                                                                                           |          |
|                                                     | PowerSchool                                                                               |          |
|                                                     | Dine In County Assount                                                                    |          |
| -                                                   | Sign in Create Account                                                                    |          |
|                                                     | Student and Parent Sign In                                                                |          |
|                                                     | Username                                                                                  |          |
|                                                     |                                                                                           |          |
|                                                     | Password                                                                                  |          |
|                                                     |                                                                                           |          |
|                                                     | Having trouble signing in?                                                                |          |
|                                                     | Sign In                                                                                   |          |
|                                                     |                                                                                           |          |
|                                                     |                                                                                           |          |
| -                                                   |                                                                                           |          |
|                                                     | Copyright@ 2005 - 2014 Pearson Education, Inc., or its affiliate(s). All rights reserved. |          |
|                                                     |                                                                                           |          |
| ALWAYS LEARNING                                     |                                                                                           | PEARSON  |
|                                                     |                                                                                           | - EAROON |

Haga clic en la pestaña "Create Account" y luego en "Crear Cuenta" en la parte inferior de la ventana:

| Organize 🔻 Extract all files                                                                                                    |                                                                                                    | §= • 🛄  |
|----------------------------------------------------------------------------------------------------|----------------------------------------------------------------------------------------------------|---------|
| A      A      A | C I Student and Parent Sign In X                                                                                                    |         |
|                                                                                                    |                                                                                                    |         |
|                                                                                                    | PowerSchool Sign In Create Account                                                                                                    |         |
|                                                                                                    | Create an Account<br>Create a parent account that allows you to view all of your<br>students with one account. You can also manage your<br>account preferences. Learn more. |         |
| e (                                                                                                    | Create Account                                                                                                    |         |
|                                                                                                    | 1                                                                                                    |         |
| ALWAYS LEARNING                                                                                                    |                                                                                                    | PEARSON |

Ingrese su información en el primer cuadro para empezar a crear una cuenta. Esta es su información como padre, no su hijo de. Ingrese su dirección de correo electrónico a continuación, crear un nombre de usuario y la contraseña (la contraseña se mostrará en forma de puntos) que va a ser fácil de recordar:

| ~  | Organize * Extract an mes                                |                            | ö * |  |  |  |  |
|----|----------------------------------------------------------|----------------------------|-----|--|--|--|--|
| ſ  |                                                          | a # # #                    |     |  |  |  |  |
| ie | C D https://lcsd.powerschool.com/public/cr 🔎 👻 🗎 🕑 📔 Pow | erSchool: Parent Sign In 🙁 | 合分發 |  |  |  |  |
| -  | File Edit View Favorites Tools Help                      |                            |     |  |  |  |  |
| _  | X Convert - Select                                       |                            |     |  |  |  |  |
| 1  | 👍 📴 Suggested Sites ▼ 🤌 Get more Add-ons ▼               |                            |     |  |  |  |  |
|    |                                                          |                            | ^   |  |  |  |  |
|    |                                                          |                            |     |  |  |  |  |
| U  |                                                          |                            |     |  |  |  |  |
|    |                                                          |                            |     |  |  |  |  |
|    |                                                          |                            |     |  |  |  |  |
|    |                                                          |                            |     |  |  |  |  |
|    | Create Parent Account                                    |                            |     |  |  |  |  |
|    | Create Parent Account                                    |                            |     |  |  |  |  |
|    | First Name                                               | John                       |     |  |  |  |  |
| bu | Last Name                                                | Smith                      |     |  |  |  |  |
| ne | Email                                                    | ismith@vaboo.com           |     |  |  |  |  |
|    | Pasied Hearran                                           |                            |     |  |  |  |  |
|    | Desired Username                                         | Jsmith                     |     |  |  |  |  |
|    | Password                                                 | ••••••••                   |     |  |  |  |  |
|    | Re-enter Password                                        | ••••••                     |     |  |  |  |  |
|    | Password must:                                           |                            |     |  |  |  |  |
|    | <ul> <li>Be at least 6 characters long</li> </ul>        |                            |     |  |  |  |  |
|    |                                                          |                            |     |  |  |  |  |
|    | LINK Students to Account                                 |                            |     |  |  |  |  |
|    | Enter the Assess ID. Assess Deep                         |                            |     |  |  |  |  |
|    |                                                          |                            |     |  |  |  |  |
| U  |                                                          |                            |     |  |  |  |  |

Desplácese hacia abajo para empezar a añadir cada uno de sus estudiantes. Usted puede añadir a todos sus hijos en una página para que no tenga que tener un registro separado para cada estudiante. La identificación de acceso y contraseña de acceso son proporcionados a usted por la escuela. Seleccione su relación con el estudiante:

| ter the Access ID, Access Passw              | /ord, and Relationship for each student you wish to add to your Parent Account |
|----------------------------------------------|--------------------------------------------------------------------------------|
| 1                                            |                                                                                |
| Student Name                                 | JIII Smith                                                                     |
| Access ID                                    | 4X9PQ                                                                          |
| Access Password                              | •••••                                                                          |
| Relationship                                 | Daughter V                                                                     |
| 2                                            |                                                                                |
| Student Name                                 | Jack Smith                                                                     |
| Access ID                                    | 9KhpC                                                                          |
| Access Password                              | ••••                                                                           |
| Relationship                                 | Son                                                                            |
| 3                                            |                                                                                |
| Student Name                                 |                                                                                |
| Access ID                                    |                                                                                |
| Access Password                              |                                                                                |
| Relationship                                 | Choose V                                                                       |
| 4                                            |                                                                                |
| Student Name                                 |                                                                                |
|                                              |                                                                                |
| Access ID                                    |                                                                                |
| Access ID<br>Access Password                 |                                                                                |
| Access ID<br>Access Password<br>Relationship | Choose V                                                                       |

Desplácese hasta la parte inferior de la página y haga clic en "enter".

Acaba de crear una cuenta. La próxima vez que inicie su sesión irá a:

https://lcsd.powerschool.com/public

En lugar de hacer clic en "crear una cuenta" se entra en el nombre de usuario y contraseña que creó.

La parte superior de la pantalla aparecerá una lista de cada uno de sus estudiantes

| Organize  Extract all files                                                                                                    | · · · · |
|----------------------------------------------------------------------------------------------------|---------|
| and the second distant lines and the second distant lines and the second d | - • ×   |
| P https://lcsd.powerschool.com/public/h P = A C Student and Parent Sign In                                                                                                    | 6 🛠 🔅   |
| File Edit View Favorites Tools Help                                                                                                    |         |
| 🗙 🍕 Convert 🔻 🛃 Select                                                                                                    |         |
| 👍 📴 Suggested Sites ▼ 🖉 Get more Add-ons ▼                                                                                                    |         |
|                                                                                                    |         |
|                                                                                                    |         |
|                                                                                                    |         |
|                                                                                                    |         |
|                                                                                                    |         |
| PowerSchool                                                                                                    |         |
| Sign In Create Account                                                                                                    |         |
|                                                                                                    |         |
| Student and Parent Sign In                                                                                                    |         |
| licername                                                                                                    |         |
| jsmith                                                                                                    |         |
| Password                                                                                                    |         |
| •••••                                                                                                    |         |
| Having trouble signing in?                                                                                                    |         |
| Sign In                                                                                                    |         |
|                                                                                                    |         |
|                                                                                                    |         |
|                                                                                                    |         |
| Copyright@ 2005 - 2014 Pearson Education, Inc., or its affiliate(s). All rights reserved.                                                                                                    |         |
|                                                                                                    |         |
| ALWAYS LEARNING                                                                                                    | PEARSON |
|                                                                                                    |         |

Una vez que haya iniciado la sesión, se dará cuenta de que cada uno de sus estudiantes aparece en la parte superior de la pantalla. Usted puede navegar a cada área que desea ver usando el lado izquierdo de la pantalla.